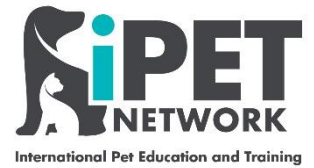

### **ASL Web Portal – Certificate Claims**

Please follow the instructions and the screen grabs to submit a certificate request

### Step 1

Using <u>https://ipetwp.aptechsystem.co.uk/pages/centrelogon.aspx</u> link, input your unique login details (provided by iPET Network) to access the Web Portal. Please note you will need you your 'centre number' which is detailed on your approval certificate. You will be asked to change your password on the first time logging in and then asked to log in again with your new password.

|   | Interviewent Per Manufacture and Training                                                                                                    |  |
|---|----------------------------------------------------------------------------------------------------|--|
| X | Centre Login                                                                                                    |  |
|   | This is a secure area, to continue you must sign in below.<br>For support or access, please contact the IT department at<br>info®jeetnetwork.co.uk                                                                                                    |  |
|   | PIN PIN                                                                                                    |  |
|   | Password (case sensitive)                                                                                                    |  |
|   | Centre number                                                                                                    |  |
|   | Registration and certification confirmation email will be<br>sent to logged in user                                                                                                    |  |
|   | Forgotten password Sign In                                                                                                    |  |
|   | New centres? Register                                                                                                    |  |
|   | By logging on to IPET Network, you confirm that you will abide by<br>the rules and procedures as set out in the IPET Network centre<br>guidance on data protection and will not access or extract data<br>for purposes other than which is required by your role only. You<br>will use your account regionships and not knowingly falsify,<br>obfuscate or destroy data and processes on the system. |  |
|   | Date: 21/06/2023                                                                                                    |  |
|   | Successfully logged out.                                                                                                    |  |

#### Step 2

**Top Tip** – If you are claiming for more than one candidate, at the same centre/training provider, with the same completed date, use the option National > Claims > Batch candidates qualifications where you can save yourself some time

For claiming the certificate for **one** candidate follow the process overleaf:

Click on National > Claims > Candidate Qualifications

|                                                                                                    | W                                                           | ebPortal                                        |
|----------------------------------------------------------------------------------------------------|-------------------------------------------------------------|-------------------------------------------------|
| PIN: sarah   Name: Sarah   Centre number: 1001001   Centre name:<br>National CQF Apprenticeship                                                                                                    | HE ASL TEST CENTRE<br>Assessment booking Candidate Centre R | ap   Change password   Logout<br>Reports Import |
| Registration<br>Claims<br>Candidate qualifications<br>Batch candidates qualification<br>Candidate units / credits<br>Ready for certification<br>iPET Network is an Ofqual Regulated Awarding Organisati<br>Awarding Organisation and are constantly developing NET | e to iPET Network Web Portal                                | a sector specific                               |
|                                                                                                    | ASL Web Portal Training Guide – Uple                        | iPET Networ<br>oading Assessment Result         |

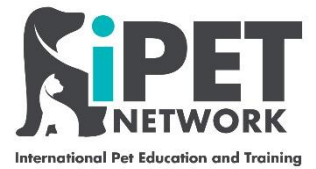

## Step 3

Add in **Candidate Registration Number** or **Click Add / Search**, find the Candidate and click on candidate number (highlighted in blue) which will populate details below

| National             | rah   Centre nun | hber: 1001001   Centre name: THE / | ASL TEST CENTRE                          | 🚊   🖾  <br>Candidate                | Home   Downlo | ad QLMS Setup   C | hange password   Logout |
|----------------------|------------------|------------------------------------|------------------------------------------|-------------------------------------|---------------|-------------------|-------------------------|
| e >> National >> Cl  | aims >> Candida  | te Qualifications                  |                                          | candidate                           | centre        | Reports           | mport                   |
| im Candidate         | e Qualificat     | ions                               |                                          |                                     |               |                   |                         |
| this screen to claim | National qualifi | cations to a candidate             |                                          |                                     |               |                   |                         |
| icking the submit b  | utton, you confi | rm that the candidate has complete | d all centre assessments appropriately a | nd has a legitimate certificate cla | m.            |                   |                         |
| ndidate & Qualifica  | tions Qualifi    | cations selected                   |                                          |                                     |               |                   |                         |
|                      | 6                |                                    |                                          |                                     |               |                   |                         |
| gistration Number    | <u>[ </u>        | Add / Search                       |                                          |                                     |               |                   | Submit Clear all        |
| Registra             | ation Ti         | tle First name                     | Middle name                              | Surname                             | Date of birth | Registration date |                         |
| 200900               | 095 M            | Irs Wilkes                         |                                          | Samantha                            | 30-Jun-1981   | 24-Sep-2020       | J                       |
|                      |                  |                                    |                                          |                                     |               |                   |                         |
| Number:              | 603/5953/5       |                                    |                                          |                                     |               |                   | Verify & Add            |

# Step 4

Click on Verify & Add (please note that the status must read green OK for you to proceed, if it does not a unit is incomplete)

| ernational Pet Education and Training                                                                                                    | antre number:                                              | 1001001   Centre parte: THE A                                                              | N TEST CENTRE                                                |                                       |                | load OLMS Satura  | hange password   legent |
|----------------------------------------------------------------------------------------------------|------------------------------------------------------------|--------------------------------------------------------------------------------------------|--------------------------------------------------------------|---------------------------------------|----------------|-------------------|-------------------------|
| National C<br>e >> National >> Claims >                                                                                                    | QF<br>> Candidate Qu                                       | Apprenticeship<br>alifications                                                             | Assessment booki                                             | ng Cano                               | didate Centre  | Reports           | Import                  |
| this screen to claim Nation                                                                                                    | al qualification                                           | <b>&gt;</b><br>ns to a candidate                                                           |                                                              |                                       |                |                   |                         |
| icking the submit button,<br>ndidate & Qualifications                                                                                                    | you confirm th<br>Qualification                            | at the candidate has completed<br>ns selected                                              | all centre assessments appropria                             | ately and has a legitimate certi      | ificate theim. |                   |                         |
| gistration Number                                                                                                    |                                                            | Add / Search                                                                               |                                                              |                                       |                |                   | Submit Clear all        |
|                                                                                                    |                                                            |                                                                                            |                                                              | Surname                               | Date of birth  | Portion data      |                         |
| Registration<br>Number                                                                                                    | Title                                                      | First name                                                                                 | Middle name                                                  | Sumanie                               | Date of birth  | Negistration date |                         |
| Registration<br>Number<br>20090095<br>Number: 603<br>Title: iPE<br>Pathway title:<br>Total units: 1<br>Status: OK                                                  | Title<br>Mrs<br>/5953/5<br>'Network Leve<br>Total mandato  | First name<br>Wilkes<br>el 3 Award in Canine Emergency<br>ry units: 1 Total optional unit: | Middle name<br>y First Aid<br>s: 0 Mandatory Units Passed: 1 | Samantha 1 Optional Units Passed : 0  | 30-Jun-1981    | 24-Sep-2020       | Verify & Add            |
| Registration<br>Number<br>2009055<br>Number: 603<br>Title: iPE<br>Pathway title:<br>Total units: 1<br>Status: OK<br>Unit Group Detuils:<br>Mandatory (0):()        | Title<br>Mrs<br>/5953/5<br>' Network Leve<br>Total mandato | First name<br>Wilkes<br>el 3 Award in Canine Emergency<br>ry units: 1 Total optional units | Middle name                                                  | Samantha  1 Optional Units Passed : 0 | 30-Jun-1981    | 24-Sep-2020       | Verify & Add            |
| Registration<br>Number<br>2090095<br>Number: 603<br>Title: iPE<br>Pathway title:<br>Total units: 1<br>Status: 0K<br><i>Unit Group Details</i> :<br>Mandatory (014) | Title<br>Mrs<br>/5953/5<br>*Network Leve<br>Total mandato  | First name<br>Wilkes<br>al 3 Award in Canine Emergency<br>ry units: 1 Total optional units | Middle name                                                  | Samantha  1 Optional Units Passed : 0 | 30-Jun-1981    | 24-Sep-2020       | Verify & Add            |

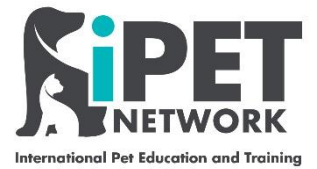

## Step 6

Then drop down boxes will appear for the Assessor and IQA PIN. Select the correct **Tutor/Assessor**, then the correct **IQA** and completed date (the date of certificate request), click **Verify** 

| PIN: sarah   N                                                  | Name: Sarah                                                 | Centre numbe       | er: 1001001   C          | Centre name: THE ASI          | TEST CENTRE                                               |                                   | ≙∣⊠∣⊟                    | Home   Download QLN | /IS Setup   Chan | ge password   Logout |
|-----------------------------------------------------------------|-------------------------------------------------------------|--------------------|--------------------------|-------------------------------|-----------------------------------------------------------|-----------------------------------|--------------------------|---------------------|------------------|----------------------|
| Nationa<br>Home >> Natio                                        | onal >> Claim                                               | IS >> Candidate    | Appren<br>Qualifications | nticeship                     | Assessment b                                              | OOKINg                            | Candidate                | Centre              | Reports          | Import               |
| Claim Can                                                       | ndidate Q                                                   | Lualificatio       | ns                       | data                          |                                                           |                                   |                          |                     |                  |                      |
| By clicking the                                                 | e submit butto                                              | on, you confirm    | that the candi           | date has completed a          | II centre assessments appro                               | opriately and has a legi          | imate certificate claim. |                     |                  |                      |
| Candidate &                                                     | & Qualification                                             | us Qualificat      | ions selected            |                               |                                                           |                                   |                          |                     |                  |                      |
|                                                                 |                                                             |                    |                          |                               |                                                           |                                   |                          |                     | ٤                | Submit Clear all     |
|                                                                 | Reg<br>Nu                                                   | gistration<br>mber | Title                    | First name                    | Middle nar                                                | ne Su                             | rname                    | Date of birth       | Registration da  | te                   |
|                                                                 | 200                                                         | 090095             | Mrs                      | Wilkes                        |                                                           | Sa                                | mantha                   | 30-Jun-1981         | 24-Sep-2020      |                      |
| Numbe                                                           | ier:                                                        | 603/595            | i3/5                     | Numeral in Consider Force     | ment first and                                            |                                   |                          |                     |                  | Remove               |
| Pathwa                                                          | ray title:                                                  | IFET Net           | WORK Level 3 A           | Award in Canine Enie          | rgency rist Alu                                           |                                   |                          |                     |                  |                      |
| Level:<br>Assess                                                | SOF PIN Chor                                                | 3 Tota             | l units: 1 Tot           | al mandatory units: 1         | . Total optional units: 0                                 | Direct claim status: N            | Completed date 24/       | 09/2020 Verify      |                  |                      |
|                                                                 |                                                             |                    | A                        |                               | 20001 1011                                                |                                   | )                        | ▲                   |                  |                      |
| <u>Unit Gi</u><br>Manı                                          | <u>iroup Details:</u><br>Idatory                            | _                  |                          |                               |                                                           | Ť.                                |                          | _                   |                  | *                    |
| _                                                               |                                                             |                    |                          |                               | _                                                         |                                   |                          |                     |                  | _                    |
|                                                                 |                                                             |                    |                          |                               |                                                           |                                   |                          | 1                   |                  |                      |
|                                                                 |                                                             |                    |                          |                               |                                                           |                                   |                          |                     |                  |                      |
| 7                                                               |                                                             |                    |                          |                               |                                                           |                                   |                          |                     |                  |                      |
|                                                                 |                                                             |                    |                          |                               |                                                           |                                   |                          |                     |                  |                      |
| p up s                                                          | creen                                                       | will app           | bear, cli                | ick <b>OK</b>                 |                                                           |                                   |                          |                     |                  |                      |
| )<br>tsktjbEg                                                   | 0iOkFMr                                                     | %2bkKJw9           | 62fVWxwy                 | yZhd3nX52P2l                  | MAsMwddzVcMm                                              | uzJJHzhs6rR5I                     |                          |                     |                  |                      |
|                                                                 |                                                             |                    |                          |                               |                                                           |                                   |                          |                     |                  |                      |
| ipetv                                                           | wp.aptec                                                    | hsystem.           | co.uk says               | S                             |                                                           |                                   |                          |                     |                  |                      |
| Asses                                                           | ssor PIN 8                                                  | k Internal C       | Juality Assu             | urer PIN verifie              | d. Please click                                           |                                   |                          |                     |                  |                      |
| Subn                                                            | nit' buttoi                                                 | n to submit        | the claim.               |                               |                                                           |                                   |                          |                     |                  |                      |
|                                                                 |                                                             |                    |                          |                               | ок                                                        |                                   |                          |                     |                  |                      |
|                                                                 |                                                             |                    |                          |                               |                                                           | ₹                                 |                          |                     |                  |                      |
|                                                                 |                                                             |                    |                          |                               |                                                           |                                   |                          |                     |                  |                      |
| 8                                                               |                                                             |                    |                          |                               |                                                           |                                   |                          |                     |                  |                      |
|                                                                 |                                                             |                    |                          |                               |                                                           |                                   |                          |                     |                  | 1                    |
| n click S                                                       | Submi                                                       | t                  |                          |                               |                                                           |                                   |                          |                     |                  |                      |
| PIN: sarah   N                                                  | Name: Sarah                                                 | Centre numbe       | er: 1001001   0          | Centre name: THE ASI          | . TEST CENTRE                                             |                                   | £∣⊠∣⊟                    | Home   Download QLN | /IS Setup   Chan | ge password   Logout |
| Nationa                                                         | ial                                                         | CQF                | Appren                   | nticeship                     | Assessment be                                             | ooking                            | Candidate                | Centre              | Reports          | Import               |
| Claim Can                                                       | ndidate C                                                   | ualificatio        | ns                       |                               |                                                           |                                   |                          |                     |                  |                      |
| Use this screer                                                 | n to claim Nat                                              | tional qualificat  | ions to a candi          | idate<br>data has completed a | Il contro accorcimente appre                              | anriately and has a logi          | imato cortificato claim  |                     |                  |                      |
| Candidate &                                                     | & Qualification                                             | ns Qualificat      | tions selected           |                               | in centre assessments appre                               | opriately and has a legi          | andre certificate claim. |                     |                  | ★                    |
|                                                                 |                                                             |                    |                          |                               |                                                           |                                   |                          |                     | 5                | Submit Clear all     |
|                                                                 | Rep                                                         | gistration         | Title                    | First name                    | Middle nar                                                | me Su                             | rname                    | Date of birth       | Registration da  | ite                  |
|                                                                 | Nu<br>201                                                   | mber<br>090095     | Mrs                      | Wilkes                        |                                                           | Sa                                | mantha                   | 30-Jun-1981         | 24-Sep-2020      |                      |
|                                                                 | ver:                                                        | 603/595            | 3/5                      |                               |                                                           |                                   |                          |                     |                  | Remove               |
| Numbe                                                           |                                                             | iPET Net           | twork Level 3 A          | Award in Canine Eme           | rgency First Aid                                          |                                   |                          |                     |                  |                      |
| Numbe<br>Title:                                                 | mu title:                                                   |                    |                          |                               |                                                           |                                   |                          |                     |                  |                      |
| Numbe<br>Title:<br>Pathwa<br>Level:                             | ray title:                                                  | 3 Tota             | l units: 1 Tot           | al mandatory units: 1         | Total optional units: 0                                   | Direct claim status: N            |                          |                     |                  |                      |
| Numbe<br>Title:<br>Pathwa<br>Level:<br>Assess                   | vay title:<br>sor PIN Choo                                  | 3 Tota             | l units: 1 Tot           | al mandatory units: 1         | Total optional units: 0 Assurer PIN 200004 - Vicki M      | Direct claim status: N ountford * | Completed date 24/0      | 09/2020 Uerify      |                  |                      |
| Numbe<br>Title:<br>Pathwa<br>Level:<br>Assess<br><u>Unit</u> GI | vay title:<br>sor PIN <u>Choo</u><br>i <u>roup Details:</u> | 3 Tota             | l units: 1 Tot           | al mandatory units: 1         | . Total optional units: 0<br>Assurer PIN 200004 - Vicki M | Direct claim status: N            | Completed date 24/0      | 09/2020 Serify      |                  |                      |

iPET Network ASL Web Portal Training Guide – Uploading Assessment Results Doc: T6 / Version: 2 / June 2023

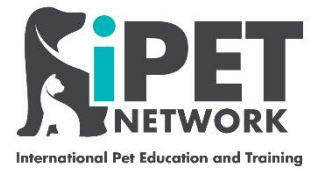

#### Step 9

## A pop up screen will appear to confirm that the certificate claim is successful, click OK

KxUtsktjbEgUlUkFMr%2bkKJw%2tVWxwy2hd3nX52P2MAsMwddzVcMmuzJJHzhsbrK5L

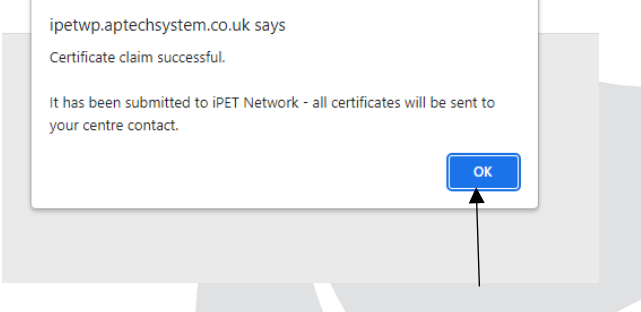

## **Document Control**

**Document Name:** ASL Web Portal Training Guide – Certificate Claims

#### Document Number: T6

| Date of<br>Correction | Version<br>Number | Correction Reason         | Correction Reason |  |  |  |  |  |
|-----------------------|-------------------|---------------------------|-------------------|--|--|--|--|--|
|                       | 1                 |                           |                   |  |  |  |  |  |
| 21/06/2023            | 2                 | Improved clarity of guide |                   |  |  |  |  |  |